#### THE CITY OF ALBUQUERQUE IS PROVIDING FREE WIRELESS INTERNET TO POWER APS@HOME

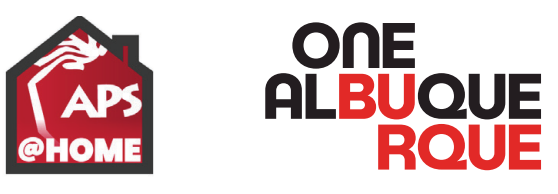

# CONNECT TO THE WI-FI ACCESS UNIT

| NAME                                 | PASSWORD                | AVAILABILITY                                                | DURATION                             | OUTAGES                                                              |
|--------------------------------------|-------------------------|-------------------------------------------------------------|--------------------------------------|----------------------------------------------------------------------|
| NETWORK NAME<br>STARTS WITH<br>"COA" | NO PASSWORD<br>REQUIRED | AVAILABLE FROM<br>8:45 a.m. to 2:15 p.m.<br>MONDAY - FRIDAY | CONNECTION<br>WILL LAST FOR<br>1:15* | REPORT OUTAGES<br>TO APS AT<br>(505) 830-8080<br>servicedesk@aps.edu |

Based on your location, the network name will be different. It will always start with COA. \*After connection times out, you will be able to reconnect.

#### **IPHONE OR IPAD**

 From your Home Screen, go to Settings > Wi-Fi.

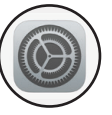

- 2. Turn on Wi-Fi. Your device will automatically search for available Wi-Fi networks.
- 3. Tap the name of the Wi-Fi network you want to join.

After you join a network, you'll see a next to the network and right in the upper-left corner of your display or the upper-right corner on an iPhone X and later.

| Settings Wi-Fi       | 4                | Wi-Fi                       |                    |
|----------------------|------------------|-----------------------------|--------------------|
| Wi-Fi                |                  | Wi-Fi                       |                    |
| Wi-Fi Network        | <del>?</del> (j) | CHOOSE A NETWORK<br>eduroam | ∎ <del>হ</del> (ì) |
| IY NETWORKS          |                  | lsuguest                    | <b>?</b> (j)       |
| Wi-Fi Network Secure | a 🗢 i            | Isuwifihelp<br>Other        | <b>?</b> (j)       |

# ANDROID DEVICE

- Swipe down to access your Quick Settings and tap on (\*) to turn on your Wi-Fi settings.
- 2. Tap on the word Wi-Fi to view available Wi-Fi networks.
- Select the Wi-Fi network. You will automatically be connected after selecting the network's name.

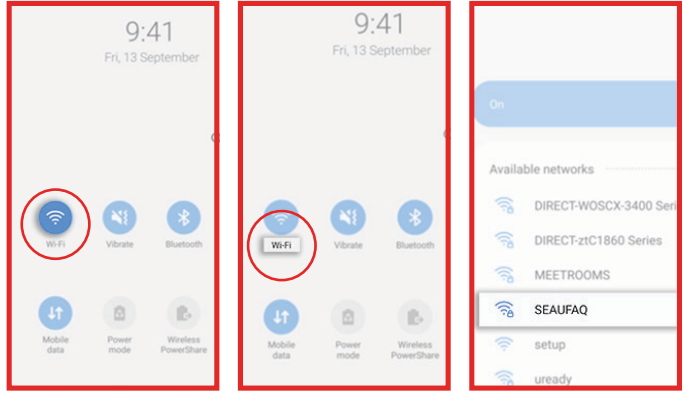

DESKTOP/CHROMEBOOK INSTRUCTIONS >

# WINDOWS COMPUTER

- 1. Click on the Wi-Fi icon\* in the bottom right corner of the taskbar. If you don't see the icon, click the app arrow button on the left.
- 2. Select the Wi-Fi network and the connect button. The system will connect to the network automatically.

\*Different versions of windows have different looking icons:

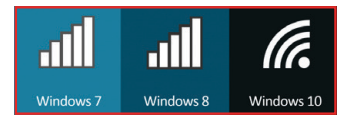

| See                         | cured<br>Connect automatic                        | cally               |
|-----------------------------|---------------------------------------------------|---------------------|
|                             |                                                   | Connect             |
| <u>Network</u><br>Change se | : & Internet settings<br>ttings, such as making a | connection metered. |
| <i>lla</i><br>Wi-Fi         | ہے۔<br>Mi<br>Airplane mode ho                     |                     |
|                             | ^                                                 | ¢») 📰 ENG 🜉         |

## **MAC COMPUTER**

 Click (\*) on the menu bar, then choose a network. If Wi-Fi- is off, click (\*) then select Turn Wi-Fi on. After selecting the network, the computer will connect automatically.

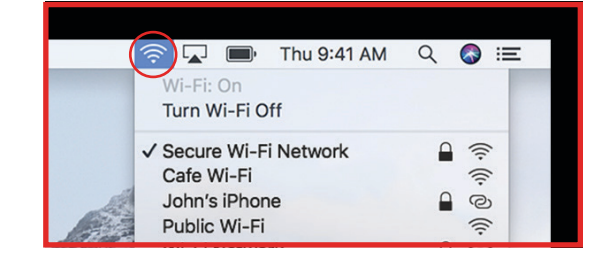

## CHROMEBOOK DEVICE

- 1. Click on the Quick Settings panel at the bottom right of your screen.
- 2. Click on "no-network"
- 3. Select your WiFi Network
- 4. Pick the network beginning with "COA" and enter a password, if needed.

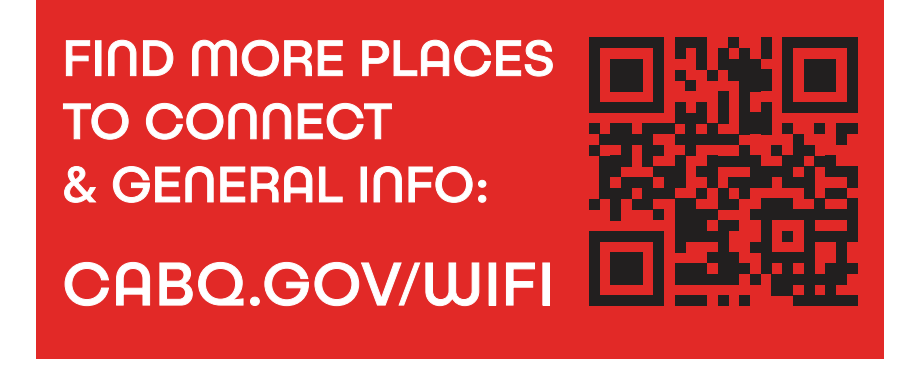

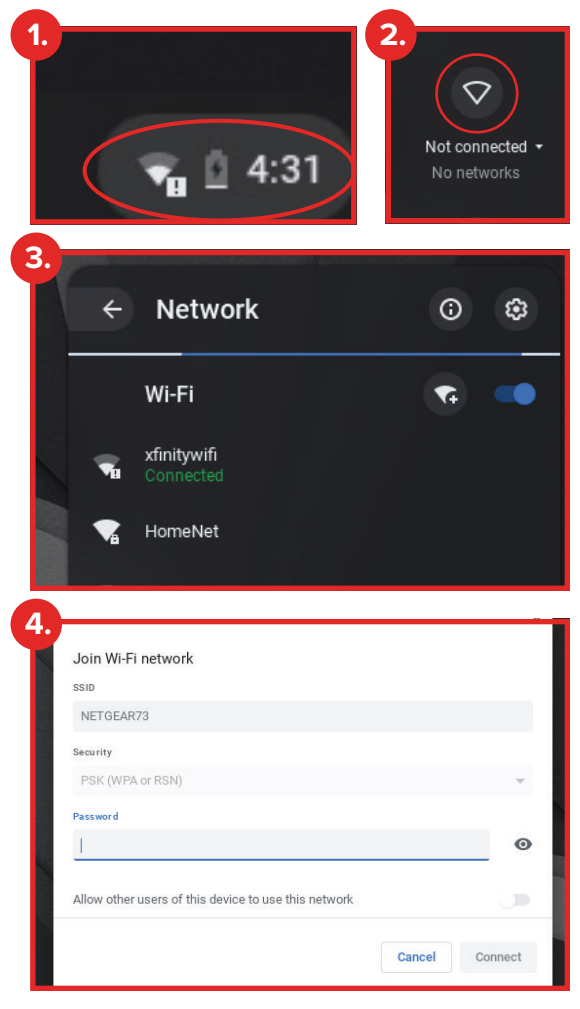